## Inspera Assessment Student Guide

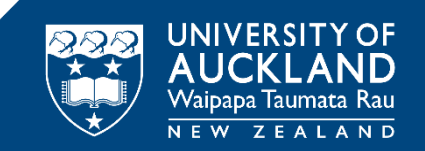

# Submit an Inspera exam

## Tips

- Before submitting the check you have followed the guidance of Academic Integrity.
- Your work may be checked for plagiarism.
- Ensure required files are uploaded and formatted as a PDF.
- Start uploading your files 30 minutes prior to submitting.

#### Do NOT leave it until the last minute!

## **Reminder notifications**

You will receive some form of the following alerts before the end of your exam:

#### For all exams:

• **15 minutes left** You have 15 minutes to the end of your exam.

#### For exams with a file upload question:

- **30 minutes left** You have 30 minutes to the end of your exam. Please start uploading your file(s).
- 15 minutes left
  You have 15 minutes to the end of your exam. This is your last opportunity to upload your exam answers.

#### Please remember to click SUBMIT!!!

#### Submit your exam

Once you are ready to submit your exam click either the **Contents** icon or the **Review** icon located in the bottom navigation bar. This will return you to the contents page where you will find the **Submit now** button.

When you are certain you are ready to submit click **Submit now**.

Once your exam duration has ended you will no longer be able to access it.

| 0001<br>37 minutes remaining |                                                                    |                         |                   |              |                   |
|------------------------------|--------------------------------------------------------------------|-------------------------|-------------------|--------------|-------------------|
|                              | Ready to submit?<br>You have attempted all questions in this test. |                         |                   | A Submit now |                   |
|                              | All questions (2)                                                  | Not attempted (0) Flagg | ged (0)           |              |                   |
|                              |                                                                    |                         |                   |              |                   |
|                              | Test Qs                                                            |                         |                   |              |                   |
|                              | Question                                                           | Marks                   | Question type     |              |                   |
|                              | 1                                                                  | 1                       | Multiple Choice   |              |                   |
|                              | 2                                                                  | 1                       | Multiple Response |              | $\langle \rangle$ |
|                              | 1                                                                  |                         |                   | 2            |                   |
| 3-                           | I                                                                  |                         |                   | L            |                   |

## Submitting an exam offline

If you lose connectivity and cannot submit your exam follow the steps below:

1. Open the **Options** menu located at the top right-side of your screen.

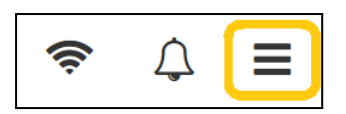

2. Select Save submission as file

|         | Options                     |   |
|---------|-----------------------------|---|
|         | Go to submission page       | > |
| 0       | Language                    | > |
| •       | Contrast                    | > |
| Q       | Text size                   | > |
| <b></b> | Submit blank                | > |
|         | Save submission as file     |   |
| Ø)      | Hide or show remaining time | > |
| 6       | Back to Dashboard           | > |

3. Click the Save submission button

| Save subn                      | nission as file                |
|--------------------------------|--------------------------------|
| Save your submission as file a | and hand it to an invigilator. |
| Cancel                         | Save submission                |

4. Save the file to your directory. **DO NOT** change the file name

When you regain access to the internet, email the file to <u>exams@auckland.ac.nz</u> with the subject line "**Offline exam submission**" together with the course code.

If you cannot reconnect and submit your exam straight away, email <u>exams@auckland.acn</u>.z within 48 hours. Offline exams must be submitted within one week of the exam date.

### Check the submission has been received

- 1. Go to the Inspera dashboard.
- 2. If you have submitted your exam you will find it under the **Previous tests** tab. A green tick and a notification that you submitted X minutes ago.

| Waipapa Taumata Rau   The University of Auckland            | ¢ .                                          |
|-------------------------------------------------------------|----------------------------------------------|
| Student<br>0001                                             |                                              |
|                                                             | THE UNIVERSITY OF<br>AUCKLAND<br>NEW ZEALAND |
| Upcoming tests Previous tests Demo tests                    |                                              |
| INDIVIDUAL SUBMITTED                                        | Closed a minute ago                          |
| Test taken 🛗 Jul 30, 2024 11:47 AM to Jul 30, 2024 12:30 PM |                                              |
| ✓ You submitted a minute ago                                |                                              |
| See more details                                            |                                              |
|                                                             |                                              |

After your exam has been graded and your results have been published, you can view your results by logging into your Inspera dashboard. You will be able to see your submitted exam script under the **Previous tests** tab.

#### Support

Call **0800 61 62 63** (if you are in New Zealand) or **+64 9 373 7513** (if you are outside New Zealand)

You can also email <u>studentinfo@auckland.ac.nz</u>. But please be aware that emailed responses may not be able to be provided before your exam-submission deadline.